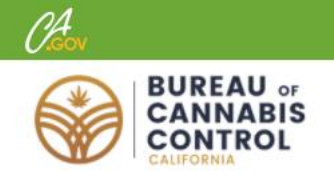

## **Paying Fees**

on the Bureau of Cannabis Control Licensing System

Logging In Paying the Application Fee Paying Online Final Steps Owner Submittals Application Review Paying the Annual License Fee Issuing the License

# Logging In

Navigate to the Bureau of Cannabis Control's Online Licensing System page. Click the **Login** button.

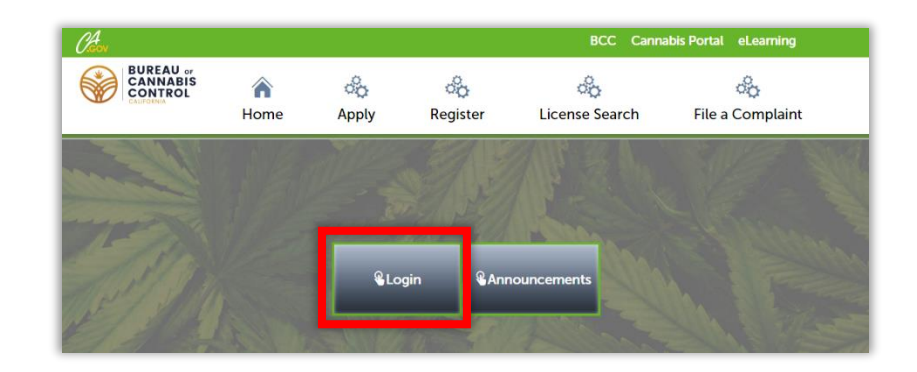

Login using your user name and password. On your Home page, click **My Records** to display your applications and licenses.

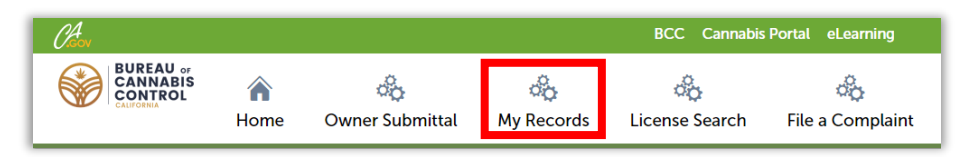

Continuing with the application process, the current application number listed in **My Records** shows a status of **Waiting for Payment**, with an **Action** required – **Pay Fees Due**.

|   | Applicants and Licer         | isees                                             |              |             |                     |            |              |
|---|------------------------------|---------------------------------------------------|--------------|-------------|---------------------|------------|--------------|
| S | howing 1-1 of 1   Download r | esults   Add to collection   Add to car           |              |             |                     |            |              |
|   | Record Number                | Expires On                                        | Status       | Status Date | Action              |            |              |
| ( | A9-17-0000076-APP            | Adult-Use - Retailer<br>Nonstorefront Application | J. Doe & Co. |             | Waiting for Payment | 11/28/2017 | Pay Fees Due |

Click on the **Pay Fees Due** link. The next page shows the <u>application fee.</u> After your application fee is paid and your application is approved, you'll also need to pay the license fee.

| Fees          |   |  | Qty. | Amou      |
|---------------|---|--|------|-----------|
| Application F | e |  | 1    | \$1,000.0 |
|               |   |  |      |           |

(Fee amounts are for illustration only, and may not be accurate.)

### **Paying the Application Fee**

Your application cannot be reviewed until after you pay the application fee. There are <u>three options</u> for payment:

- Before submitting, pay online with a credit or debit card (a 2.99% convenience fee is added).
- Select the Cash/Check
  Option and pay by mailing a check.

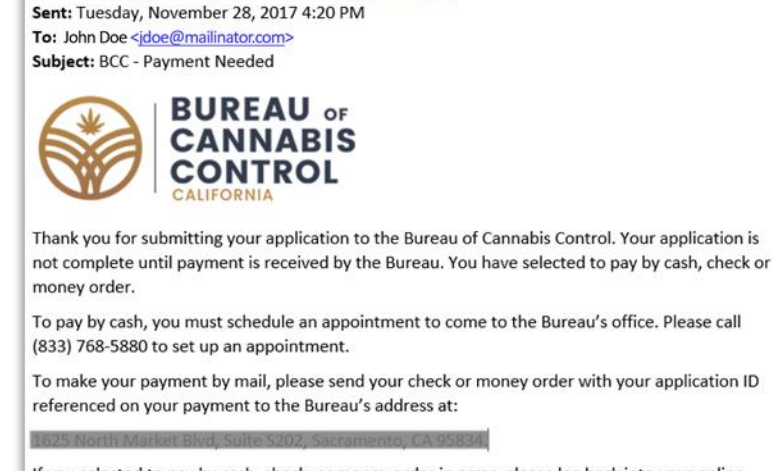

If you selected to pay by cash, check, or money order in error, please log back into your online account and pay by credit or debit card.

For instructions on how to pay online, please visit the <u>Elearning site</u>.

From: noreply@bcc.ca.gov [mailto:noreply@bcc.ca.gov]

Thank you, Bureau of Cannabis Control

3. Select the **Cash/Check Option** and pay cash, by appointment, in person at the Bureau of Cannabis Control headquarters in Sacramento (*call (833) 287-8171 for an appointment and address*).

If you choose the options for check or cash, the system displays a confirmation message and sends you an email reminding you to pay the application fee.

| Record Sul                                   | bmitted                                                                                                    |
|----------------------------------------------|----------------------------------------------------------------------------------------------------|
| $\oslash$                                    | Your application has been successfully submitted                                                                                |
| Thank you for<br>Your Record<br>You will nee | rusing our online services.<br><b>d Number is A9-17-0000076-APP.</b><br>ed this number to check the status of your application. |
| You may pay                                  | y by cash or check. An application is not complete until the application fee is received by the Burea                           |
| View Re                                      | cord Details »                                                                                                    |

**Note:** If you change your mind and wish to use a credit or debit card, just go back to your **My Records** list, click the **Pay Fees Due** link again and then choose **Check Out**, to pay online.

# **Paying Online**

The **Pay Now** page shows you the application number and fee you're about to pay. Clicking on **Continue Shopping** returns you to your home page. **Edit Cart** lets you remove

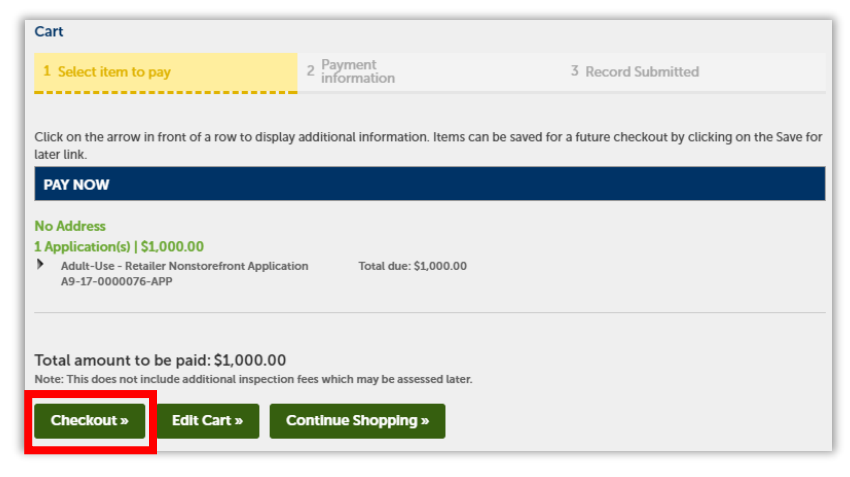

items from your cart (for example if you had several fees due and wished to pay only one).

Choose the **Checkout** button to continue to pay online. You are redirected to a thirdparty payment portal for processing. Enter your phone and billing address.

Note: A 2.99% fee is charged by the payment processor for credit or debit card transactions.

| NOTICE : You are no longe<br>Control makes no represen<br>Cannabis Control be liable | r on the Bureau of Cannabis Control's we<br>tation nor has any supervision or control o<br>for its use. | bsite. This third-party website is<br>over the quality, content, reliabili | for credit or debit card payment processin<br>ty or security of the third-party website, nor | g. The Bureau of Cannabis<br>shall the Bureau of |
|--------------------------------------------------------------------------------------|----------------------------------------------------------------------------------------------------|----------------------------------------------------------------------------|----------------------------------------------------------------------------------------------|--------------------------------------------------|
| Enter the required inform                                                            | ation below to submit your credit card<br>NT <sup>*</sup> text to enter your card information.          | payment. Accepted credit car                                               | d types are identified in the 'Payment In                                                    | formation' section below.                        |
| Payment                                                                              |                                                                                                    |                                                                            |                                                                                              |                                                  |
| Payee Information                                                                    |                                                                                                    |                                                                            |                                                                                              |                                                  |
| First Name                                                                           | John                                                                                                    | Last Name                                                                  | Doe                                                                                          |                                                  |
| Phone                                                                                | XXX-XXX-XXXX                                                                                            | Email ID                                                                   | jdoe@mailinator.com                                                                          |                                                  |
| RefNumber                                                                            | 398794                                                                                                  |                                                                            |                                                                                              |                                                  |
| Billing Address                                                                      |                                                                                                    |                                                                            |                                                                                              |                                                  |
| Street                                                                               |                                                                                                    | City                                                                       |                                                                                              |                                                  |
| State                                                                                | select V                                                                                                | Zip (Postal) Code                                                          | XXXXX                                                                                        |                                                  |
| Payment Informatio                                                                   | n                                                                                                    |                                                                            |                                                                                              |                                                  |
| Payment Amount                                                                       | 1000.00                                                                                                 |                                                                            |                                                                                              |                                                  |
| ē                                                                                    | CREDIT/DEBIT Accepted Cards:                                                                            |                                                                            |                                                                                              |                                                  |
|                                                                                      |                                                                                                    | Transaction Summary                                                        |                                                                                              |                                                  |
|                                                                                      | Amount Due                                                                                              |                                                                            |                                                                                              | \$1,000.00                                       |
|                                                                                      | Total Amount Due                                                                                        | •                                                                          |                                                                                              | \$29.90<br>\$1,029.90                            |
| A convenience fee of 2.99 % v                                                        | will be charge by a third party processor for th                                                        | is transaction.                                                            |                                                                                              |                                                  |
|                                                                                      |                                                                                                    |                                                                            |                                                                                              | Submit                                           |

Next click on the words **CREDIT/ DEBIT** next to the credit card logos (only these cards are accepted). The screen expands to show fields for entering your card number, expiration

| Payment Amount | 1000.00      |                           |            |
|----------------|--------------|---------------------------|------------|
| =              | CREDIT/DEBIT | rds: WSA (Mannear) PASSAR |            |
|                | Card Number  | 7                         | 7          |
|                | Expiry Date  | O MMYY                    |            |
|                | CVV          |                           | Ø          |
|                |              | Transaction Summary       |            |
|                | A            | iount Due                 | \$1,000.00 |
|                | Conve        | lence Fee                 | \$29.90    |
|                | Total A      | iount Due                 | \$1,029.90 |

date, and CVV (security code on the back of your card).

After your payment is received, you are returned to your account page, where you can view or print a receipt.

| Print/View Recei                             | ot                                                        |                                                                                                    |                                                                   |                                            |
|----------------------------------------------|-----------------------------------------------------------|----------------------------------------------------------------------------------------------------|-------------------------------------------------------------------|--------------------------------------------|
|                                              |                                                           |                                                                                                    |                                                                   |                                            |
| 123 FAST ST                                  | SACRAMENT                                                 | O CA 94211                                                                                                    |                                                                   |                                            |
| LES EAST S                                   | SACRAMENT                                                 | O CK J4211                                                                                                    |                                                                   |                                            |
| A10-17-0000193                               | APP                                                       |                                                                                                    |                                                                   |                                            |
|                                              |                                                           |                                                                                                    |                                                                   |                                            |
|                                              |                                                           |                                                                                                    |                                                                   |                                            |
|                                              |                                                           |                                                                                                    |                                                                   |                                            |
|                                              | Арр                                                       | plication: A9-17-0000076-APP                                                                                                    |                                                                   |                                            |
|                                              | App<br>Applicati                                          | plication: A9-17-0000076-APP<br>on Type: Licenses/Adult Use Ca                                                                                                  | nnabis/Retailer Nons                                              | torefront/Application                      |
|                                              | App<br>Applicati<br>A                                     | blication: A9-17-0000076-APP<br>on Type: Licenses/Adult Use Ca<br>Address: 5200 PREMISE AVE, S                                                                  | nnabis/Retailer Nons<br>SACRAMENTO, CA 9                          | torefront/Application                      |
| Receipt No.                                  | Applicati<br>Applicati                                    | Dication: A9-17-0000076-APP<br>on Type: Licenses/Adult Use Ca<br>Address: 5200 PREMISE AVE, 5                                                                   | nnabis/Retailer Nons<br>SACRAMENTO, CA S                          | torefront/Application<br>14555             |
| Receipt No.<br>Payment Method                | Applicati<br>Applicati<br>824<br>Ref Number Amou          | Dication: A9-17-0000076-APP<br>on Type: Licenses/Adult Use Ca<br>Address: 5200 PREMISE AVE, S<br>unt Paid Payment Date Cashier ID                               | nnabis/Retailer Nons<br>SACRAMENTO, CA S<br>Received              | torefront/Application<br>14555<br>Comments |
| Receipt No.<br>Payment Method<br>Credit Card | Applicati<br>Applicati<br>824<br>Ref Number Amou<br>\$1,0 | Dication: A9-17-0000076-APP<br>on Type: Licenses/Adult Use Ca<br>Address: 5200 PREMISE AVE, S<br>unt Paid Payment Date Cashier ID<br>100.00 11/14/2017 PUBLICUS | nnabis/Retailer Nons<br>SACRAMENTO, CA S<br>Received<br>SER109875 | torefront/Application<br>14555<br>Comments |

## **Final Steps**

Once your application fee has been paid, the final steps can occur:

### **Owner Submittals**

The Licensing system sends emails to your **List of Owners**, asking them to fill out their Owner Submittals.

(Owners not currently registered are sent a separate email with account setup instructions.)

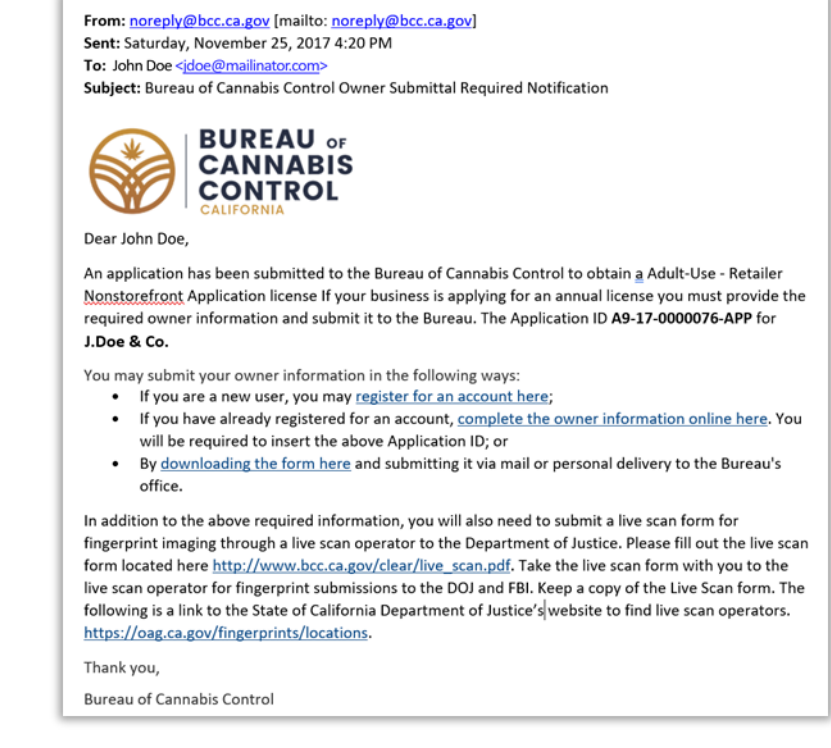

Each Owner registers with the Bureau's Licensing System, signs in, and fills out an Owner Submittal – to understand this process, refer to the **Apply for a License** eLearning Course and Quick Reference, found on the **eLearning** page.

### **Application Review**

Bureau staff review the application, including attachments, any amendments, and each Owner Submittal.

If the Bureau approves your application, you'll get an email asking you to pay the license fee. When you

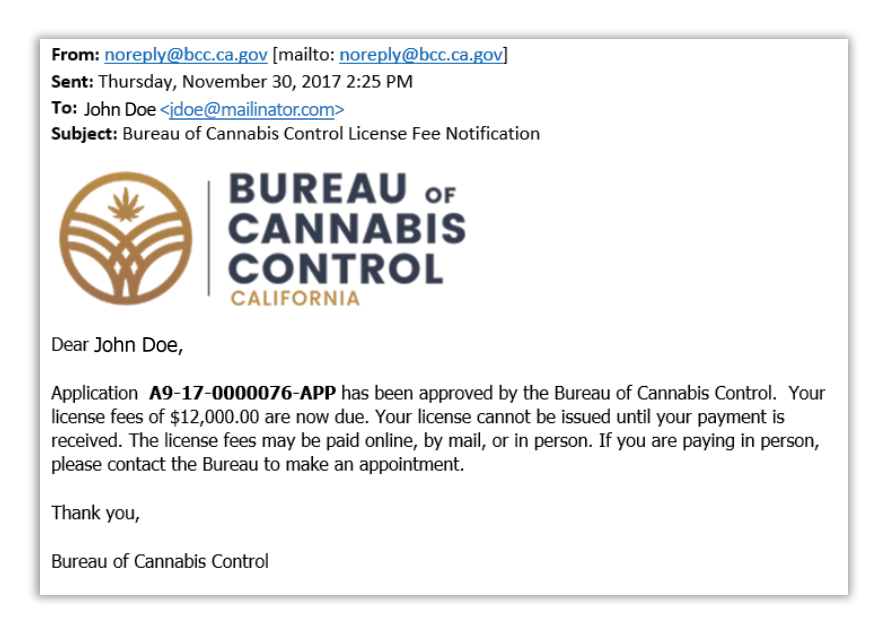

log back into your account, your My Records list will show all

completed Owner Submittals, and your application will have the status of **Waiting for Payment**. Click on the green **Pay Fees Due** link.

| ✓ Applicants and Licensees                                            |                   |                                                   |                     |            |                     |             |              |  |
|-----------------------------------------------------------------------|-------------------|---------------------------------------------------|---------------------|------------|---------------------|-------------|--------------|--|
| Showing 1-2 of 2   Download results   Add to collection   Add to cart |                   |                                                   |                     |            |                     |             |              |  |
|                                                                       | Record Number     | Record Type                                       | Legal Business Name | Expires On | Status              | Status Date | Action       |  |
|                                                                       | C-17-0000692-OWN  | Owner Submittal                                   | J.Doe & CoJohn Doe  |            | Completed           | 11/30/2017  |              |  |
|                                                                       | A9-17-0000076-APP | Adult-Use - Retailer Nonstorefront<br>Application | J.Doe & Co.         |            | Waiting for Payment | 11/28/2017  | Pay Fees Due |  |

### **Paying the Annual License Fee**

As you learned in the **Apply for a License** eLearning Course and Quick Reference (see the **eLearning** page), the annual license fee is

| Fees                                       |                                                         | Qty. | Amoun       |
|--------------------------------------------|---------------------------------------------------------|------|-------------|
| License Fee - Gr                           | reater than 0.5 million to 1.5 million                  | 1    | \$12,000.00 |
| OTAL FEES: \$12,00<br>lease select the "ch | 0.00<br>leckout" button to pay by credit or debit card. |      |             |
|                                            |                                                         |      |             |

based on your response to this question about expected revenue.

At the bottom of this screen, you can decide whether to pay online (a 2.99% service fee is added to credit or debit transactions), pay by check (by mail or in person), or pay in person with cash. As we noted before, paying in person requires that you call first for an appointment – **(833) 287-8171**.

**Note:** For paying the <u>annual license fee</u> online, the process is identical to the one shown above for paying the application fee.

On the screen above, click **Check Out** or, if you do not wish to pay online, click the **Cash/Check Option**.

#### **Issuing the License**

When the license fee payment is received by the Bureau, your license can be issued. Your new license is listed with the status of **Active**. The expiration date is also listed. You can click on your license **Record Number** to see more details about your license, including your license certificate for posting at your business premises.

| Record Number Record Type Legal Business Name Expires On Status Status Date Ac             | Action |
|--------------------------------------------------------------------------------------------|--------|
| A9-0000008-LIC Adult-Use - Retailer Nonstorefront J.Doe & Co. 01/01/2019 Active 01/01/2018 |        |
| C-17-0000692-OWN Owner Submittal J.Doe & CoJohn Doe Completed 11/30/2017                   |        |
| A9-17-0000076-APP Adult-Use - Retailer Nonstorefront J.Doe & Co. Issued 11/28/2017         |        |